1. Wejdź na stronę <u>https://rekrutacja.sggw.edu.pl/pl/</u>, wybierz "utwórz konto".

| rekrutacja.sggw.edu.pl/pl/c | offer/registration-select/?next=/pl/offer,                    | /registration/                                                                 |                                                      |                                         | _                                                  | 0,   0            | Δ ( |
|-----------------------------|---------------------------------------------------------------|--------------------------------------------------------------------------------|------------------------------------------------------|-----------------------------------------|----------------------------------------------------|-------------------|-----|
| =A= 0 0                     | Unia Europejska                                               |                                                                                |                                                      | 🕫 zaloguj                               | sie 📥 utwórz kor                                   | Polski ~          |     |
| SZKOU<br>SGOWE              | A GŁÓWNA<br>ODARSTWA<br>REKRUTACJA<br>SKIEGO                  |                                                                                | Al La                                                | 3                                       | 1                                                  | 10th              |     |
|                             |                                                               |                                                                                | Aktualności                                          | Oferta                                  | Jednostki                                          | Rekrutacja        |     |
| n → Wybierz rekrutację      |                                                               |                                                                                |                                                      |                                         |                                                    | 2                 |     |
| Wybierz rek                 | krutację                                                      |                                                                                |                                                      |                                         |                                                    |                   |     |
| Wybierz rekrutację, która   | Cię interesuje. Pozwoli to nam wyświetlić ofertę le           | piej spelniającą Twoje oczekiwania.                                            |                                                      |                                         |                                                    |                   |     |
|                             |                                                               |                                                                                |                                                      |                                         |                                                    |                   |     |
|                             | Studia drugiego stopnia (sei<br>zimowy 2022/23)<br>Rekrutacja | mestr                                                                          | studia pierwsze<br>studia jednolite<br>(semestr zime | go stopnia<br>e magisters<br>owy 2022/2 | oraz<br>kie<br>3)                                  |                   |     |
|                             |                                                               |                                                                                | Reco                                                 | ach.                                    |                                                    |                   |     |
|                             |                                                               |                                                                                |                                                      |                                         |                                                    |                   |     |
|                             | Studia wymienne 2022/2<br>Rekrutacja                          | 3_Z S                                                                          | tudia podyplon<br><sub>Rekru</sub>                   | nowe 2022/                              | 23_Z                                               |                   |     |
|                             |                                                               |                                                                                |                                                      |                                         |                                                    |                   |     |
|                             |                                                               |                                                                                |                                                      |                                         |                                                    |                   |     |
|                             |                                                               |                                                                                |                                                      |                                         |                                                    |                   |     |
|                             |                                                               |                                                                                |                                                      |                                         |                                                    |                   |     |
|                             |                                                               |                                                                                |                                                      |                                         |                                                    |                   |     |
|                             |                                                               |                                                                                |                                                      |                                         |                                                    |                   |     |
|                             |                                                               |                                                                                |                                                      |                                         |                                                    |                   |     |
|                             |                                                               |                                                                                |                                                      |                                         |                                                    |                   |     |
| ( <b>W</b> )                | SZKOŁA GŁÓWNA<br>GOSPODARSTWA                                 | Szkola Giówna Gospodarstwa W<br>V ul. Nowoursymowska 156<br>02-787 Warszawa    | elniego                                              | intern<br>P BK                          | etowa Rekrutacja Kandy<br>1.13.0 (17e2fa3b) :: 202 | idatow<br>2 05-25 |     |
| Secure C                    | r WIEJSKIEGO                                                  | <ul> <li>tel: +48 22 59 310 00</li> <li>www.chitps.//www.cgpw.edu.j</li> </ul> | *                                                    | ē                                       | take:                                              |                   |     |

2. Zapoznaj się z informacjami dotyczącymi przetwarzania danych osobowych i potwierdź to zaznaczając pole wskazane na poniższej grafice. Kolejno wybierz "Kontynuuj".

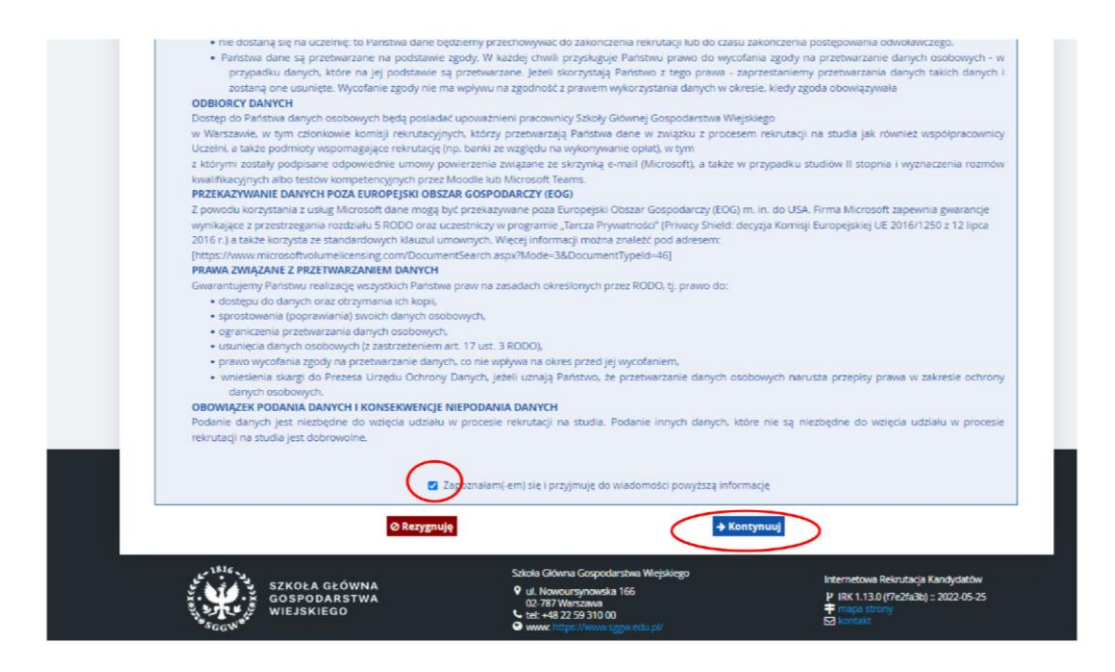

3. Wprowadź swój adres email i hasło. Wybierz "Utwórz konto".

| 0 0    | Unia Europejska                             |                  |          |             | 🜒 zaloguj | się 🛃 utwórz kor | to 🐚 Polski 🗸 |
|--------|---------------------------------------------|------------------|----------|-------------|-----------|------------------|---------------|
| NI-5   | SZKOŁA GŁÓWNA<br>GOSPODARSTWA<br>WIEJSKIEGO | REKRUTACJA       |          |             |           |                  |               |
| Wes    |                                             |                  |          | Aktualności | Oferta    | Jednostki        | Rekrutacja    |
| Itwórz | konto                                       |                  |          |             |           |                  | 1             |
| JUWOrz | KONLO                                       |                  |          |             |           |                  |               |
| 1      | Adres e-mail p99                            | 9999@sggw.edu.pl | 19 / 100 |             |           |                  |               |
|        | Hasto ****                                  |                  |          |             |           |                  |               |
| (      | Potwierdź hasło                             |                  |          |             |           |                  |               |

- 4. Odbierz w swojej skrzynce pocztowej wiadomość z linkiem aktywacyjnym.
- 5. Po aktywowaniu konta zaloguj się do systemu.

| Unia Europejsi                                     | ika                 |                          | € zaloguj : | się 🏼 🏞 utwórz kon | to 🗿 Polski 🗸 |
|----------------------------------------------------|---------------------|--------------------------|-------------|--------------------|---------------|
| SZKOŁA GŁÓWN<br>GOSPODARSTW<br>WIEJSKIEGO          | REKRUTACJA          | Aktualności              | Oferta      | Jednostki          | Rekrutacja    |
| Zalogui sie                                        |                     |                          |             |                    |               |
|                                                    |                     |                          |             |                    |               |
|                                                    | 1                   |                          |             |                    |               |
| Konto zostało aktywowane.                          |                     |                          |             |                    |               |
| Konto zostało aktywowane.<br>Adres e-mail<br>Hasio | p999999@sggw.edu.pl | 19/100                   |             |                    |               |
| Konto zostało aktywowane.<br>Adres e-mail<br>Hasio | p999999@sggw.edu.pl | 19/100<br>40 Zaloguj się |             |                    |               |

6. Kliknij w "moje konto", w następnym kroku kliknij w "Formularze osobowe" i wypełnij "Podstawowe dane osobowe"; "Adres i dane kontaktowe"; "Wykształcenie". Przy wypełnianiu formularza "Wykształcenie" należy zignorować informację o braku danych dotyczących wyników egzaminów".

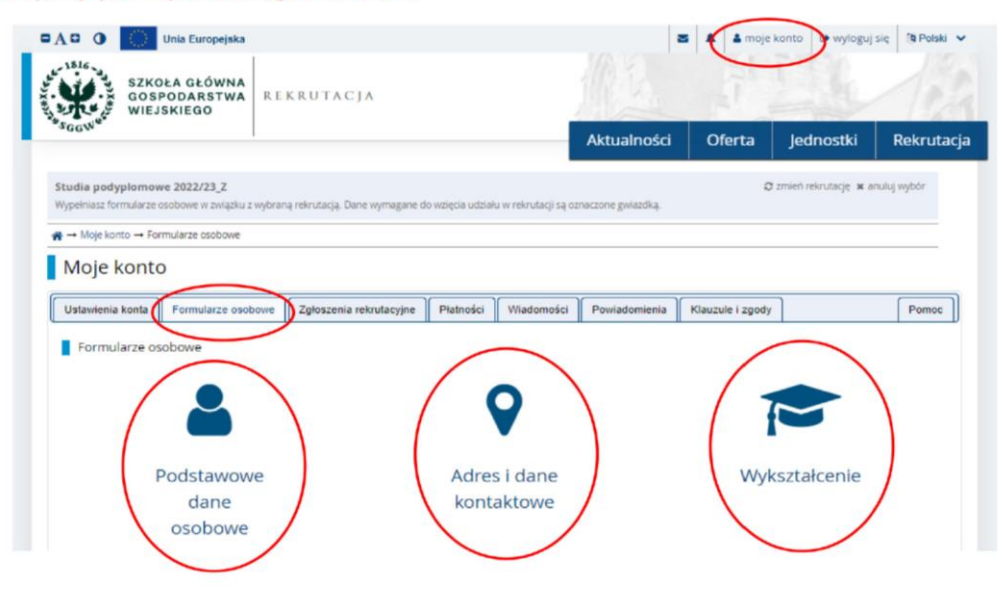

 Wybierz zakładkę "Rekrutacja" i potem przycisk "Studia Podyplomowe 2022/23 Z". W oknie wyszukiwania wpisz "Edukacja zdalna w erze cyfrowej" oraz kliknij "Filtruj". W kolejnym kroku kliknij na wyszukaną ofertę studiów.

| SZKOŁA GŁÓWNA<br>GOSPODARSTWA<br>WIEJSKIEGO                                                                                                    |                           |                                                   |                                  |                                                 |             |
|----------------------------------------------------------------------------------------------------|---------------------------|---------------------------------------------------|----------------------------------|-------------------------------------------------|-------------|
| 2 <sup>CC</sup> 4/6                                                                                                    |                           | Aktualności                                       | Oferta                           | Jednostki                                       | Rekrutacj   |
| <b>Studia podyplomowe 2022/23_Z</b><br>Dferta prezentowana na tej stronie ograniczona jest do wybranej rekrutacji. Jeśli chcesz zoba                                                                   | aczyć resztę oferty, wybi | ierz inną rekrutację.                             | c                                | 🕽 zmień rekrutację 🗴 a                          | nuluj wybór |
| § → Rekrutacja                                                                                                    |                           |                                                   |                                  |                                                 |             |
| Rekrutacja                                                                                                    |                           |                                                   |                                  |                                                 |             |
|                                                                                                    |                           |                                                   |                                  |                                                 |             |
| Opis                                                                                                    |                           |                                                   |                                  |                                                 |             |
| Opis<br>apraszamy do zapoznania się z ofertą edukacyjną oraz zasadami i ter<br>mowy<br>lecel informacii na stronie                                                                                     | minami rekrutacji         | na studia podyplomo                               | we na rok aka                    | demicki 2022/202                                | 23 semestr  |
| Opis<br>ipraszamy do zapoznania się z ofertą edukacyjną oraz zasadami i ter<br>nowy<br><b>ięcej informacji na stronie</b><br>Tury rekrutacji                                                           | minami rekrutacji         | na studia podyplomo                               | we na rok aka                    | demicki 2022/202                                | ?3 semestr  |
| Opis<br>apraszamy do zapoznania się z ofertą edukacyjną oraz zasadami i ter<br>mowy<br>l <mark>ięcej informacji na stronie</mark><br>Tury rekrutacji<br>Filtry (1)                                     | minami rekrutacji         | na studia podyplomo<br>z trwającą turą <b>Q (</b> | we na rok aka                    | istracjax                                       | 3 semestr   |
| Opis<br>praszamy do zapoznania się z ofertą edukacyjną oraz zasadami i ter<br>mowy<br>lięcej informacji na stronie<br>Tury rekrutacji<br>Filtry (1)<br>Jednostki organizacyjne                         | minami rekrutacji         | na studia podyplomo<br>z trwającą turą 🍳          | we na rok aka                    | idemicki 2022/202<br>istracjox                  | 3 semestr   |
| Opis<br>praszamy do zapoznania się z ofertą edukacyjną oraz zasadami i ter<br>mowy<br>lięcej informacji na stronie<br>Tury rekrutacji<br>Filtry (1)<br>Jednostki organizacyjne<br>Dostępne jednostki @ | minami rekrutacji         | na studia podyplomo<br>z trwającą turą 🍳 🌘        | we na rok aka<br>fektywna admini | ademicki 2022/202<br>istracjax <b>T Filtruj</b> | 3 semestr   |

8. Wybierz "Zapisz się" i w kolejnych krokach dokończ Twoje zgłoszenie poprzez przesłanie szczegółowych informacji o wykształceniu (wymagany skan dyplomu).

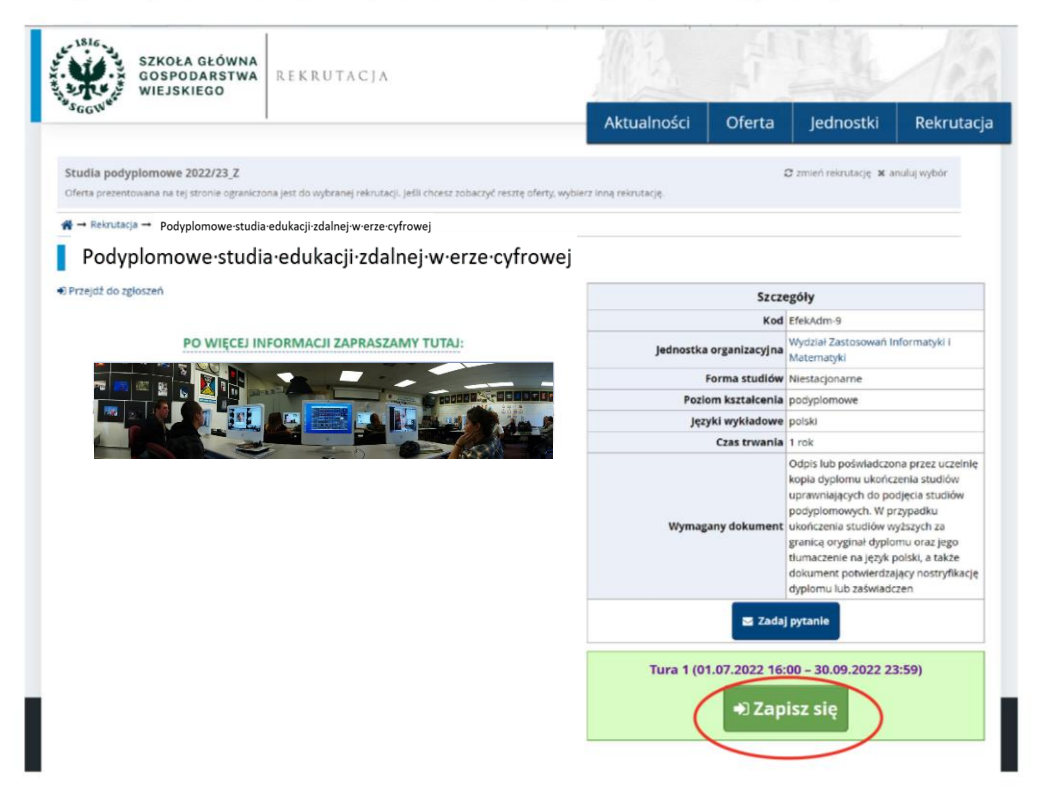

 Prześlij plik potwierdzający wniesienie opłaty wpisowej. W tym celu kliknij w "moje konto", kolejno kliknij w "Zgłoszenia rekrutacyjne", na koniec wybierz "Opłata rekrutacyjna – studia podyplomowe"

| A STROPA CLÓWNA                                                                                                    |                                                                                                    |                     |                                                                                                    | noje                               | konto 🕼 wyłoguj                                   | się te Po              |
|----------------------------------------------------------------------------------------------------|----------------------------------------------------------------------------------------------------|---------------------|----------------------------------------------------------------------------------------------------|------------------------------------|---------------------------------------------------|------------------------|
| GOSPODARSTWA REI<br>WIEJSKIEGO                                                                                                    | KRUTACJA                                                                                                    |                     |                                                                                                    |                                    |                                                   |                        |
| GN                                                                                                    |                                                                                                    |                     | Aktualności                                                                                                   | Oferta                             | Jednostki                                         | Rekru                  |
| <ul> <li>Moje konto → Zgioszenia rekrutacyjne</li> </ul>                                                                                                    |                                                                                                    |                     |                                                                                                    |                                    |                                                   |                        |
| loje konto                                                                                                    |                                                                                                    |                     |                                                                                                    |                                    |                                                   |                        |
| syvječnic formularze i dodatkovyn     szupelnić wyniki egzaminów: stawienia konta Formularze osobowe                                                                                                    | Zgłoszenia rekrutacyjne Płat                                                                                                    | Iności Wiadomości   | Powiadomienia                                                                                                 | Klauzule i zgody                   |                                                   | Pom                    |
|                                                                                                    |                                                                                                    |                     |                                                                                                    |                                    |                                                   |                        |
| Zgłoszenia rekrutacyjne                                                                                                    | nodvolomowe 2022                                                                                                    | 0/03 7              |                                                                                                    |                                    | (0)                                               | twarta)                |
| Zgłoszenia rekrutacyjne [REK_2022_23Z_PODYP] Studia                                                                                                    | podyplomowe 2022                                                                                                    | 2/23_Z              |                                                                                                    | ħ                                  | (O<br>ekrutada na semestr zim                     | twarta)<br>wy 2022/23  |
| Zgłoszenia rekrutacyjne<br>[REK_2022_23Z_PODVP] Studia                                                                                                    | i podyplomowe 2022                                                                                                    | 2/23_Z              |                                                                                                    | ħ                                  | (O<br>ekrutacja na servestr zim                   | twarta)<br>owy 2022/23 |
| Zgłoszenia rekrutacyjne<br>[REK_2022_23Z_PODYP] Studia<br>Opis                                                                                                    | podyplomowe 2022                                                                                                    | 2/23_Z              |                                                                                                    | Fi                                 | (O<br>ekrutada na semestr zim                     | twarta)<br>owy 2022/23 |
| Zgłoszenia rekrutacyjne  [REK_2022_23Z_PODYP] Studia  Opis  [Maaleen] Potypiomowe studia edukacji                                                                                                    | a podyplomowe 2022                                                                                                    | 2/23_Z              |                                                                                                    | 5                                  | (O                                                | twarta)<br>owy 2022/23 |
| Zgłoszenia rekrutacyjne  [REK, 2022, 232, PODYP] Studia  Opis  Podyplomove studia edulacji z  Tura 1 ( w nycołeg)  or.or. 2022 - 30.99.2022                                                                         | dalnej w erze cyfrowej<br>Opiera rekindancji w<br>O niewymagana                                                                                                  | 2/23_Z              | Statos invalitikacji<br>                                                                                      |                                    | (c)<br>ekrataja na servestr zim<br>Decytja<br>ser | twarta)<br>owy 2022/23 |
| Zgłoszenia rekrutacyjne  [REK_2022_232_PODYP] Studia  Opis  Połysłomowe studie odukcji a  Tura 1 (* wycofaj)  otrazcez-3009.202  Dokument uprawniajęcy do podjęta studiok                                           | dalnej w erze cyfrowej<br>Oosea reinstanjiya<br>O niewymagana<br>Dyplom inżyniera nr 12345 wyd. (                                                                | 2/23_Z<br>Wynik<br> | Siatun koulifikagi<br>yimi biyakidoone<br>no 67.3033.0000<br>Gibwana Gospodarttwa V                           | n<br>Wiejskiego w Warsz            | (ci<br>etrutața na servestr cim<br>Elecytja<br>   | twarta)<br>owy202203   |
| Zgłoszenia rekrutacyjne  [REK, 2022, 232, PODYP] Studia  Cpis  Potypiomowestudieedukagia  Rudawani Potypiomowestudieedukagia  Graz 2622-33.09.3022  Dokument uprawniający do podjęcia studion  Dodatkowe informacje | dalnej w erze cyfrowej<br>Opiera reinstanjys<br>O niewymagana<br>Dyplom inżyniera nr 12345 wyd.<br>Prosimy o przekazanie informacji<br>O płasa da sandwstanie mł | 2/23_Z<br>Wynik<br> | Status toudificacy<br>m<br>Wynait befa wistorme<br>Glowna Gospodarstwa<br>konczenia procesu rekru<br>parwory) | Pi<br>Wiejskiego w Warsz<br>tacji. | (c)<br>etrutuiça na semestr cim<br>Desprija<br>   | twarta)<br>owy 2022/23 |